#### 透過無線網路連接安裝LBP251dw印表機的驅動程式步驟 (以Win 10作示範)

### LBP251dw printer driver Installation Guide for Windows via Wi-Fi connection (Win 10 as example)

- 開啟印表機,於印表機上按「功能表圖」
   Turn on printer, press "Menu圖" on printer
- 使用▲/▼選擇「Network Settings」,按「IM」
   Use▲/▼ to select "Network Settings", press "IM"
- 3. 選擇「Wireless LAN Settings」,按「國」(如顯示「Do you want to enable the wireless LAN?」, 選擇「Yes」,按「國」)

```
Select "Wireless LAN Settings", press "I (If the "Do you want to enable the wireless LAN?" message is displayed, select "Yes", press "I (II)
```

- 閱讀顯示的訊息,按「≤」
   Read the message that is displayed, press "≤
- 5. 選擇「SSID Settings」,按「≤」 Select「SSID Settings」, press "≤"

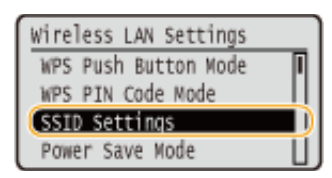

6. 選擇「Select Access Point」,按「🔍」 Select "Select Access Point", press ""

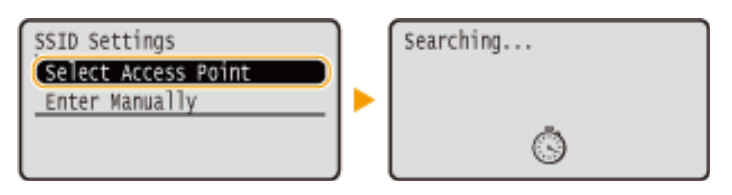

7. 選擇無線網路名稱,按「<sup>III</sup>」

Select a wireless network name, press "...."

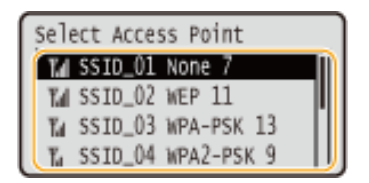

8. 使用數字鍵輸入Wi-Fi密碼,選擇 「Apply」,按「」

Enter the Wi-Fi password using the numeric keys, select "Apply", press "

| WEP Key (5-26 Char.)                    | PSK (8-64 Char.)                        |
|-----------------------------------------|-----------------------------------------|
| (20000000000000000000000000000000000000 | 000000000000000000000000000000000000000 |
| ( <apply></apply>                       | ( <apply></apply>                       |
| Entry Mode: A                           | Entry Mode: A                           |
| Symbol                                  | Symbol                                  |

9. 選擇「是」,按「💌」

| Select | "Yes" | , press | "ОК" |
|--------|-------|---------|------|
|--------|-------|---------|------|

| Do you want to<br>connect using new<br>settings? | Connecting<br>Cancel: Press Stop |
|--------------------------------------------------|----------------------------------|
| Yes NO                                           | ٢                                |

10. 檢查控制面板上的 Wi-Fi 指示燈是否閃爍

當偵測到無線網路,Wi-Fi 指示燈會閃爍

Check that the Wi-Fi indicator is blinking on the operation panel. The Wi-Fi indicator blinks when a wireless network is detected.

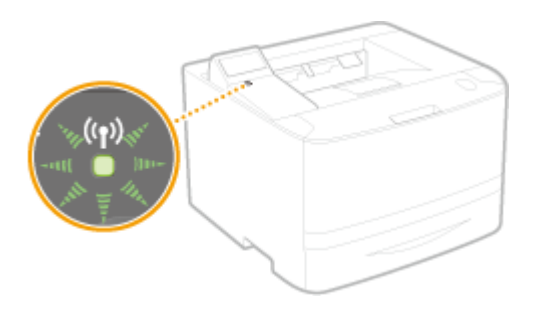

當設定完成,會顯示以下畫面,約2秒後Wi-Fi指示燈會亮起

When the setup is completed, the screen below is displayed, and approximately 2 seconds later, the Wi-Fi indicator lights up

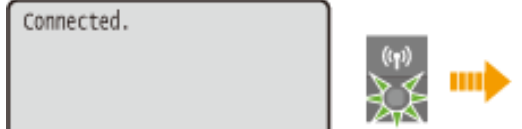

 到佳能網站<u>http://support-hk.canon-asia.com/</u>,選擇相關的印表機型號及下載印表機的驅動程式 (Go to: <u>http://support-hk.canon-asia.com/</u>, select related printer model, and download the printer driver) 12. 下載的文件以自解壓縮檔檔案(.exe格式)保存在指定的文件夾中 The self extractor file (.exe format) is saved to specified folder

| 📜   🛃 📜 🚽   Down                               | load | ls                                |            | _            |      |
|------------------------------------------------|------|-----------------------------------|------------|--------------|------|
| 檔案 常用 共用                                       | Ħ    | 檢視                                |            |              | ~ ?  |
| $\leftarrow \rightarrow \cdot \wedge \uparrow$ | Do   | wnloads                           | <u>ک</u> ۲ | 搜尋 Downloads | Q    |
| ★ 快速存取                                         | ^    | 名稱 ^ ^                            | 修改日        | 期            | 類型   |
| 📜 桌面 🛛 🖈                                       |      | 🔩 UFRII_Driver_V2170_W64_uk_EN_20 | 23/5/2     | 016 17:11    | 應用程式 |
| 🕨 下載 🛛 🖈                                       |      |                                   |            |              |      |
| 📔 文件 🛛 🖈                                       |      |                                   |            |              |      |
| 🔚 圖片 🛛 🖈                                       |      |                                   |            |              |      |
| 🌸 iCloud 照片 🖈                                  |      |                                   |            |              |      |
| iCloud Drive 🖈                                 |      |                                   |            |              |      |
| 📜 CIG                                          |      |                                   |            |              |      |
| 📜 imagecapture                                 |      |                                   |            |              |      |
| 📜 LBP151dw                                     |      |                                   |            |              |      |
| 📜 ScreenShot                                   | ~    | <                                 |            |              | >    |
| 2 個項目                                          |      |                                   |            |              |      |

13. 打開「UFRII\_Driver\_\*\*\*.exe」檔案。將在同一文件夾中創建新文件夾,如打開文件解壓縮時出現「使用 者帳戶控制」選項,按「是」,打開「UFRII\_Driver \_\*\*\*」文件夾 Open "UFRII\_Driver \_\*\*\*.exe" file, a new folder will be created. If "User Account Control" window pop-up, click "Yes", open "UFRII\_Driver \_\*\*\*" file folder

| 📙   🛃 📜 🚽   Down                        | loads                           | _                       |       |
|-----------------------------------------|---------------------------------|-------------------------|-------|
| 檔案 常用 共同                                | 用 檢視                            |                         | ~ ?   |
| $\leftarrow \rightarrow \cdot \uparrow$ | Downloads                       | ✔ <b>ひ</b> 搜尋 Downloads | Q     |
| 📌 快速存取                                  | ▲ 名稱 <sup>▲</sup>               | 修改日期                    | 類型    |
| 📜 桌面 🛛 🖈                                | UFRIL Driver_V2170_W64_uk_EN_20 | 23/5/2016 17:11         | 應用程式  |
| 🍡 下載 🛛 🖈                                | UFRII_Driver_V2170_W64_uk_EN_20 | 23/5/2016 17:11         | 檔案資料夾 |
| 📔 文件 🛛 🖈                                |                                 |                         |       |
| 🔚 圖片 🛛 🖈                                |                                 |                         |       |
| 🌸 iCloud 照片 🖈                           |                                 |                         |       |
| iCloud Drive 🖈                          |                                 |                         |       |
| CIG                                     |                                 |                         |       |
| 📜 imagecapture                          |                                 |                         |       |
| 📜 LBP151dw                              |                                 |                         |       |
| 📜 ScreenShot                            | × <                             |                         | >     |
| 2 個項目                                   |                                 |                         |       |

### 14. 開啓"Setup.exe"檔案

Open "Setup.exe" file

| 📕   🛃 🖡 🗸   U                                 | JFRII_Dri | ver_V2170_W64_uk_EN_20                 | _                 |           |
|-----------------------------------------------|-----------|----------------------------------------|-------------------|-----------|
| 檔案常用                                          | 共用        | 檢視                                     |                   | ~ ?       |
| $\leftarrow \rightarrow \cdot \cdot \uparrow$ | 📙 » Do    | wnlo > UFRII_Driver_V2170_W64_uk_EN_20 | ✔ ひ 搜尋 UFRII_Driv | ver_V21 🔎 |
| ★ 快速存取                                        | ^         | 名稱 ^                                   | 修改日期              | 類型        |
| ▶ 桌面                                          | *         | 📒 Driver                               | 23/5/2016 17:11   | 檔案資料夾     |
| 📜 下載                                          | *         | Installation_Guide                     | 23/5/2016 17:11   | 檔案資料夾     |
| ▶ 文件                                          | *         | 📜 misc                                 | 23/5/2016 17:11   | 檔案資料夾     |
|                                               |           | Readme                                 | 14/3/2016 14:12   | HTML 應用稍  |
| Newd 昭比                                       |           | Setup Setup                            | 1/3/2016 0:00     | 應用程式      |
|                                               | - ×       | Setup                                  | 1/3/2016 0:00     | 組態設定      |
| iCloud Driv                                   | ve 🖈      |                                        |                   |           |
| 📜 CIG                                         |           |                                        |                   |           |
| 📜 imagecapt                                   | ture      |                                        |                   |           |
| 📜 LBP151dw                                    |           |                                        |                   |           |
| 📜 ScreenSho                                   | t 🗸       | <                                      |                   | >         |
| 6 個項目                                         |           |                                        |                   |           |

### 15. 按「Yes」

Click "Yes"

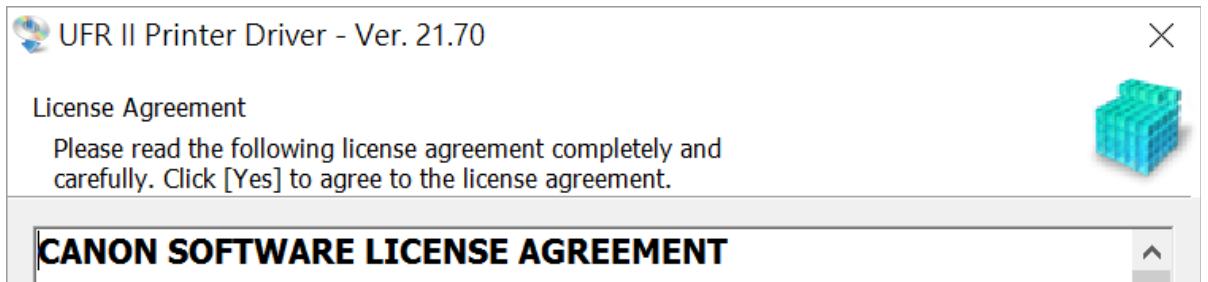

### IMPORTANT

This is a legal agreement ("Agreement") between you and Canon Inc. ("Canon") and governing your use of Canon's software programs including the related manuals or any printed material thereof (the "SOFTWARE") for certain Canon's copying machines, printers and multifunctional peripherals (the "Products").

# READ CAREFULLY AND UNDERSTAND ALL OF THE RIGHTS AND RESTRICTIONS DESCRIBED IN THIS AGREEMENT BEFORE ~

Do you agree to the terms in license agreement?

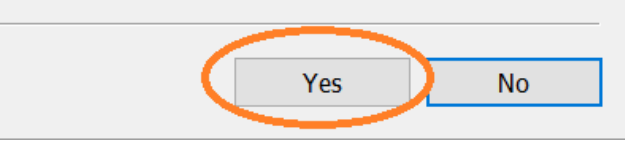

## 16. 選「Standard」,按「Next >」 Choose "Standard" click "Next >"

| choose standard, click next >                                                                                                    |
|----------------------------------------------------------------------------------------------------|
| VFR II Printer Driver - Ver. 21.70                                                                                                    |
| The UFR II printer driver will be installed on your computer.<br>Select a setup method, and then click [Next].                                                                                                    |
| Printer Setup<br>Standard<br>Second for printers on the network and install.                                                                                                    |
| <ul> <li>Reactivate Printers in the Sleep Mode and Search</li> <li>Custom</li> <li>Specify a port or an IP address manually to install drivers of local or network printers.</li> <li>You can also specify other settings, such as setting a printer as a shared printer.</li> <li>USB Connection</li> <li>Connect the printer with a USB cable and install.</li> </ul> |
| < Back Next > Cancel                                                                                                    |

17. 於「Printer List」內剔選「LBP251」,按「Next >」 Check the box "LBP251" at "Printer List", click "Next >"

| 뽳 UFR II Printer Di                              | iver - Ver. 21.70                    |         |           | ×            |
|--------------------------------------------------|--------------------------------------|---------|-----------|--------------|
| Select Printers to Inst<br>Select the printers t | all<br>o add, and then click [Next]. |         |           |              |
| IPv4 Devices IPv6                                | Devices                              |         |           |              |
| Printer List:                                    |                                      |         |           |              |
| Device N Pro                                     | duc IP Address                       | MAC Ad. |           |              |
| LBP251 LBF                                       | 251 192.168.1.12                     | 28C2DD  | $\sim$    |              |
|                                                  |                                      |         |           |              |
|                                                  |                                      |         |           |              |
|                                                  |                                      |         |           |              |
|                                                  |                                      |         |           |              |
|                                                  |                                      |         |           |              |
|                                                  |                                      |         |           |              |
|                                                  |                                      |         |           |              |
|                                                  |                                      |         |           |              |
|                                                  |                                      |         |           |              |
|                                                  |                                      |         |           |              |
|                                                  |                                      |         |           |              |
|                                                  |                                      |         |           |              |
|                                                  |                                      |         | Clear All | Search Again |
|                                                  |                                      | L       |           | g            |
| Set Printer Inform                               | ation                                |         |           |              |
|                                                  |                                      | < Back  | Next >    | Cancel       |
|                                                  |                                      |         |           |              |

### 18. 按「Start」

### Click "Start"

| 😍 UFR II Printer Driver - Ver. 21.70                                                                                       | ×           |  |  |  |  |
|----------------------------------------------------------------------------------------------------|-------------|--|--|--|--|
| The setup program will install the drivers with the following settings.<br>* Installation cannot be canceled once started. |             |  |  |  |  |
| Printer List for Driver Installation:                                                                                      |             |  |  |  |  |
| = Add =<br>Printer: LBP251<br>Driver : Canon LBP251 UFR II<br>Port : IP_192.168.1.12                                       |             |  |  |  |  |
| Click [Start] to install.                                                                                                  |             |  |  |  |  |
| < Back St                                                                                                    | tart Cancel |  |  |  |  |

### 19. 請等待安裝精靈完成印表機驅動程式安裝

Please wait for setup wizard to accomplish the printer driver installation

| 😍 UFR II Printer Driver - Ver. 21.70                                 | $\times$ |
|----------------------------------------------------------------------|----------|
| Installing<br>The program features you selected are being installed. |          |
| Setup Wizard is installing the UFR II printer driver. Please wait    |          |
| Status:                                                              |          |
| Registering printer                                                  |          |
|                                                                      |          |
|                                                                      |          |
|                                                                      |          |
|                                                                      |          |
|                                                                      |          |
|                                                                      |          |
|                                                                      |          |
|                                                                      |          |
|                                                                      |          |
|                                                                      |          |

20. 建議剔選「Restart My Computer Now」,按「Restart」重新開機 We recommend to choose "Restart My Computer Now", click "Restart" to reboot computer

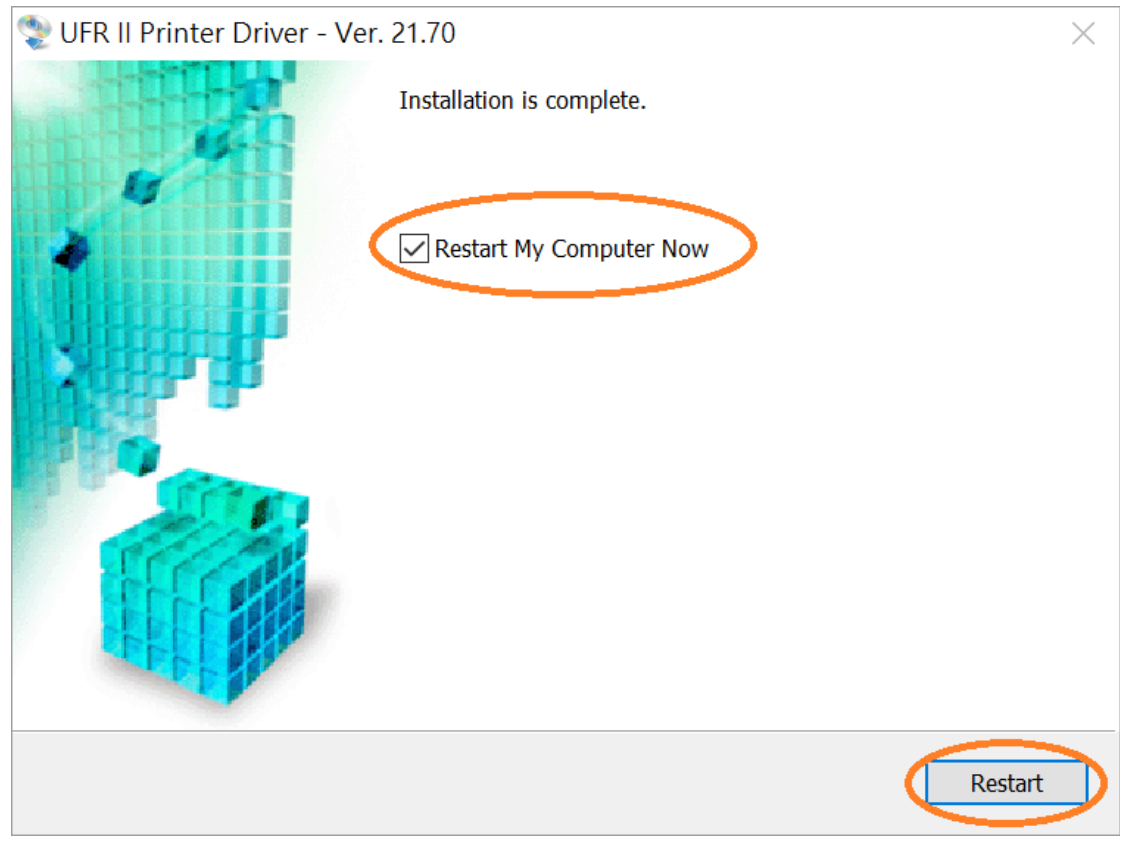

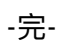

-End-